## Instructie importeren Masters records in Meet Manager 2007

Zorg altijd eerst dat je de laatste versie hebt van MM 2007. Download het recordbestand van de KNZB site: <u>http://www.knzb.nl/knzbhosted\_com/9e85f57025d7deb56dfffd59a6317da9.php</u> (MastersRecords\_datum.lxf)

Vervolgens open je de wedstrijd waar je de records in wilt hebben in MM 2007. Ga naar *Import/Export – Records importeren*.

| 🐺 SPLA               | 5H Meet Manager 2007 - 2007-2008\2007-10-28=Winterswijk-GMK2007.md | b   |                               |         |               |                                                                                                    |       |                     |
|----------------------|--------------------------------------------------------------------|-----|-------------------------------|---------|---------------|----------------------------------------------------------------------------------------------------|-------|---------------------|
| Bestand              | Module Wijzigen Instellingen Algemeen Inschrijvingen Uitslag       | Imp | oort/Export Extra Taal Help   |         |               |                                                                                                    |       |                     |
| 🕄   籠                | 🏁 💷 😰 🚯 🍪 🖓 📠 📅 🎒 🎐 🜌                                              | 1   | Live resultaten               | 1       |               |                                                                                                    |       |                     |
| Prog.nr.:            | 5 🖹 Serie:                                                         | 3   | In "Online Viewer" publiceren |         |               |                                                                                                    |       | Tijdmeting systemen |
|                      |                                                                    | 1   | Exporteer gegevens als XML    | Serie # | Datum / Ronde |                                                                                                    | Tijd  |                     |
| ⊡- <mark>2</mark> 1. | GMK 2007                                                           |     | Exporteer resultaten als CSV  |         | 28.10.2007    | ~                                                                                                    | 14:45 |                     |
| 😐 🎝                  | 1. Alle, 4 x 25m rugslag                                           |     | Literation constants          |         | series        | <ul> <li>Image: A second second s</li></ul> | 14:45 |                     |
| 😐 🔁                  | 2. Alle, 25m vlinderslag                                           |     | oknouging exporteren          |         | series        | ~                                                                                                    | 14:50 |                     |
| 🕀 🕂                  | 3. Alle, 50m rugslag                                               | 5   | Inschrijvingen importeren     |         | series        | 1                                                                                                    | 15:02 |                     |
| 🖻 🎝                  | 4. Alle, 100m wisselslag                                           | P   | Inschrijvingen exporteren     |         | series        | <u> </u>                                                                                                    | 15:13 |                     |
| 🗎 🖗 📲                | 5. Alle, Verduiken                                                 | -   |                               |         | series        | <ul> <li>Image: A start of the start of the start of</li></ul>  | 15:32 |                     |
| 🕀 🔁                  | 6. Alle, 25m vrije slag                                            | Ē   | Resultaten exporteren         |         | series        | ×.                                                                                                    | 15:33 |                     |
| 🕀 🔁                  | 7. Alle, 4 x 25m wisselslag                                        |     | Descude increases             |         | series        | ~                                                                                                    | 15:48 |                     |
| 😐 🏓                  | 8. Alle, 25m rugslag                                               |     | Records importeren            |         | series        | <ul> <li>Image: A start of the start of the start of</li></ul>  | 15:55 |                     |
| 😐 👘                  | 9. Alle, 50m schoolslag                                            |     | Records exporteren            |         | series        | <ul> <li>Image: A set of the set of the</li></ul>  | 16:04 |                     |
| 😐 🎝                  | 10. Alle, Onderwater                                               |     | Hoofddatabace importeren      |         | series        | <ul> <li>Image: A start of the start of the start of</li></ul>  | 16:22 |                     |
| 😐 🔁                  | 11. Alle, 4 x 25m schoolslag                                       |     | Hoorddatabase importeren      |         | series        | -                                                                                                    | 16:27 |                     |
|                      | Pauze                                                              |     |                               |         | Pauze         |                                                                                                    | 16:32 |                     |
| 🕀 📲                  | 12. Alle, 4 x 25m vlinderslag                                      |     |                               |         | series        | 1                                                                                                    | 16:48 |                     |
| 🕀 📲                  | 13. Alle, 50m vrije slag                                           |     |                               |         | series        | 1                                                                                                    | 16:51 |                     |
| 😐 🎝                  | 14. Alle, Achteruit                                                |     |                               |         | series        | 1                                                                                                    | 17:09 |                     |
| 😐                    | 15. Alle, 50m vlinderslag                                          |     |                               |         | series        | 1                                                                                                    | 17:12 |                     |
| E                    | 16. Alle, 25m schoolslag                                           |     |                               |         | series        | 1                                                                                                    | 17:24 |                     |
| E - 🐴                | 17. Alle, 100m vrije slag                                          |     |                               |         | series        | 1                                                                                                    | 17:34 |                     |
| ±-5                  | 18. Alle, 8 x 25m vrije slag                                       |     |                               |         | series        | 1                                                                                                    | 17:53 |                     |
| _                    |                                                                    |     |                               |         |               | 2                                                                                                    |       |                     |

Het volgende scherm verschijnt:

| Records importeren                              |      |           |      |                                                                                                    |                                                         |
|-------------------------------------------------|------|-----------|------|----------------------------------------------------------------------------------------------------|---------------------------------------------------------|
| Toon records uit land:                          |      | <b>•</b>  |      |                                                                                                    |                                                         |
| Naam importeren 🔺                               | Land | Gewijzigd | Mode | Toewijzen                                                                                                    | aan recordlijst                                         |
|                                                 |      |           |      |                                                                                                    |                                                         |
| Selecteer leeftijdscategorie (per recordlijst): |      |           |      | Algemene filters                                                                                                    | voor alle te importeren records:<br>Selecteer geslacht: |
|                                                 |      |           |      | <ul> <li>50m bad</li> <li>25m bad</li> <li>25m bad</li> <li>25y bad</li> <li>33m bad</li> <li>16m bad</li> <li>20m bad</li> <li>Open Water</li> </ul> | Dames<br>Gemengd                                        |
| Bestand laden Download                          |      |           |      |                                                                                                    | mporteer Annuleren                                      |

Ga naar Bestand laden en kies voor Lenex bestand.

| I oon records uit land:                                                                                                    |                                                                                                    | Alle re | ecords 🗾 💌                                                                                                    |                                                                                             |                                                                                                    |                                                                             |
|----------------------------------------------------------------------------------------------------|----------------------------------------------------------------------------------------------------|---------|----------------------------------------------------------------------------------------------------|---------------------------------------------------------------------------------------------|----------------------------------------------------------------------------------------------------|-----------------------------------------------------------------------------|
| Naam importeren 🔺                                                                                                    |                                                                                                    | Land    | Gewijzigd                                                                                                    | Mode                                                                                        | Toewijzen a                                                                                                    | an recordlijst                                                              |
| Suropees Masters                                                                                                    | Record                                                                                                    |         | 23.11.2008                                                                                                    |                                                                                             |                                                                                                    |                                                                             |
| 🔲 Nederlands Maste                                                                                                    | rs Record                                                                                                    |         | 23.11.2008                                                                                                    |                                                                                             |                                                                                                    |                                                                             |
| 🗌 💴 ereld Masters R                                                                                                    | ecord                                                                                                    |         | 23.11.2008                                                                                                    |                                                                                             |                                                                                                    |                                                                             |
|                                                                                                    |                                                                                                    |         |                                                                                                    |                                                                                             |                                                                                                    |                                                                             |
|                                                                                                    |                                                                                                    |         |                                                                                                    |                                                                                             | AL CIL                                                                                                    |                                                                             |
| Selecteer leeftijdscateg                                                                                                    | orie (per recordlijst):                                                                                                    |         | 90 intransus                                                                                                    | lar (tatala laafiii                                                                         | Algemene filters v                                                                                               | voor alle te importeren re                                                  |
| Gelecteer leeftijdscateg<br>☑ Pre-Masters<br>☑ Masters 25+                                                                                                    | orie (per recordlijst):<br>☑ Masters 60+<br>☑ Masters 65+                                                                                                    |         | <ul> <li>✓ 80 jaar en ouc</li> <li>✓ 100+ (totale le</li> </ul>                                                                                                    | der (totale leeftiji<br>eftijd)                                                             | Algemene filters v<br>Statuteer baan:                                                                            | voor alle te importeren re<br>Seteneer geslaa                               |
| Selecteer leeftijdscateg<br>♥ Pre-Masters<br>♥ Masters 25+<br>♥ Masters 30+                                                                                      | orie (per recordlijst):<br>✓ Masters 60+<br>✓ Masters 65+<br>✓ Masters 70+                                                                                      | _       | <ul> <li>✓ 80 jaar en oud</li> <li>✓ 100+ (totale le</li> <li>✓ 120+ (totale le</li> <li>✓ 120+ (totale le</li> </ul>                                                                                                    | der (totale leeftiji<br>veftijd)<br>veftijd)                                                | Algemene filters v<br>Schoteer baan:<br>50m bad<br>25m) ad                                                       | roor alle te importeren re<br>Schwieer geslac<br>Here<br>Dame               |
| Selecteer leeftijdscateg<br>✓ Pre-Masters<br>✓ Masters 25+<br>✓ Masters 30+<br>✓ Masters 40+<br>✓ Masters 40+                                                    | orie (per recordlijst):<br>✓ Masters 60+<br>✓ Masters 75+<br>✓ Masters 75+<br>✓ Masters 80+                                                                     |         | <ul> <li>✓ 80 jaar en oud</li> <li>✓ 100+ (totale le</li> <li>✓ 120+ (totale le</li> <li>✓ 160+ (totale le</li> <li>✓ 200+ (totale le</li> </ul>                                                                                  | der (totale leeftiji<br>eftijd)<br>ieftijd)<br>ieftijd)                                     | Algemene filters v<br>S. t. teer baan:<br>50m bad<br>250m ad<br>250 bad                                          | roor alle te importeren re<br>Schuteer geslac<br>Here<br>Dame<br>Gerungd    |
| Gelecteer leeftijdscateg<br>✓ Pre-Masters<br>✓ Masters 25+<br>✓ Masters 35+<br>✓ Masters 40+<br>✓ Masters 40+<br>✓ Masters 45+                                   | orie (per recordlijst):<br>✓ Masters 60+<br>✓ Masters 65+<br>✓ Masters 75+<br>✓ Masters 80+<br>✓ Masters 80+<br>✓ Masters 85+                                   |         | <ul> <li>✓ 80 jaar en oud</li> <li>✓ 100+ (totale le</li> <li>✓ 120+ (totale le</li> <li>✓ 160+ (totale le</li> <li>✓ 200+ (totale le</li> <li>✓ 200+ (totale le</li> <li>✓ 240+ (totale le</li> </ul>                            | der (totale leeftiji<br>eftijd)<br>ieftijd)<br>ieftijd)<br>ieftijd)                         | Algemene filters v<br>S. La teer baan:<br>50m bad<br>25y fad<br>25y fad<br>25y fad<br>16m bad                    | roor alle te importeren re<br>Sotu teer geslao<br>Here<br>Dames<br>Gerrungd |
| Selecteer leeftijdscateg<br>✓ Pre-Masters<br>✓ Masters 25+<br>✓ Masters 35+<br>✓ Masters 40+<br>✓ Masters 40+<br>✓ Masters 45+<br>✓ Masters 50+<br>✓ Masters 50+ | orie (per recordlijst):<br>V Masters 60+<br>V Masters 65+<br>V Masters 75+<br>V Masters 80+<br>V Masters 80+<br>V Masters 90+<br>V Masters 90+<br>V Masters 90+ |         | <ul> <li>✓ 80 jaar en oud</li> <li>✓ 100+ (totale le</li> <li>✓ 120+ (totale le</li> <li>✓ 160+ (totale le</li> <li>✓ 200+ (totale le</li> <li>✓ 200+ (totale le</li> <li>✓ 280+ (totale le</li> <li>✓ 280+ (totale le</li> </ul> | ler (totale leeftiji<br>eftijd)<br>ieftijd)<br>ieftijd)<br>ieftijd)<br>ieftijd)<br>ieftijd) | Algemene filters v<br>Stateer baan:<br>50m bad<br>250 rad<br>250 rad<br>250 rad<br>16m bad<br>16m bad<br>20m bad | roor alle te importeren re<br>Scheiteer geslad<br>Here<br>Dame<br>Gemungd   |

Haal het bestand op daar waar je het hebt opgeslagen, het volgende scherm verschijnt:

Vink vervolgens alle records aan zo ook de baanlengte, 25m of 50m bad en Heren, Dames en Gemengd. Dan komt het er zo uit te zien:

| Records importeren                                                                                                    |        |                                                                                                    |                                                                                                   |                                                                                                    |
|----------------------------------------------------------------------------------------------------|--------|----------------------------------------------------------------------------------------------------|---------------------------------------------------------------------------------------------------|----------------------------------------------------------------------------------------------------|
| Toon records uit land:                                                                                                    | Allein | ecords 🗾 💌                                                                                                    |                                                                                                   |                                                                                                    |
| Naam importeren 🔺                                                                                                    | Land   | Gewijzigd                                                                                                    | Mode                                                                                              | Toewijzen aan recordlijst                                                                                                    |
| <ul> <li>Europees Masters Record</li> </ul>                                                                                                    |        | 23.11.2008                                                                                                    | alles vervanger                                                                                   | n Als nieuwe recordlijst                                                                                                    |
| Nederlands Masters Record                                                                                                    |        | 23.11.2008                                                                                                    | alles vervanger                                                                                   | n Als nieuwe recordlijst                                                                                                    |
| ✓ Wereld Masters Record                                                                                                    |        | 23.11.2008                                                                                                    | alles vervanger                                                                                   | n Als nieuwe recordlijst                                                                                                    |
|                                                                                                    |        |                                                                                                    |                                                                                                   |                                                                                                    |
| Selecteer leeftijdscategorie (per recordlijst):                                                                                                    |        |                                                                                                    |                                                                                                   | Algemene filters voor alle te importeren records:                                                                                                    |
| ✓ Pre-Masters       ✓ Masters 60+         ✓ Masters 25+       ✓ Masters 65+         ✓ Masters 30+       ✓ Masters 70+         ✓ Masters 35+       ✓ Masters 75+         ✓ Masters 40+       ✓ Masters 80+         ✓ Masters 45+       ✓ Masters 85+         ✓ Masters 50+       ✓ Masters 90+         ✓ Masters 55+       ✓ 95 - 99 jaar |        | <ul> <li>✓ 80 jaar en ouc</li> <li>✓ 100+ (totale le</li> <li>✓ 120+ (totale le</li> <li>✓ 160+ (totale le</li> <li>✓ 200+ (totale le</li> <li>✓ 240+ (totale le</li> <li>✓ 280+ (totale le</li> <li>✓ 320+ (totale le</li> </ul> | ler (totale leeftiji<br>eftijd)<br>eftijd)<br>eftijd)<br>eftijd)<br>eftijd)<br>eftijd)<br>eftijd) | Selecteer baan: Selecteer geslacht:          50m bad       Image: Heren         25m bad       Image: Dames         25y bad       Image: Dames         33m bad       Image: Dames         16m bad       Image: Dames         20m bad       Image: Dames         0 pen Water       Image: Dames |
| Bestand laden Download                                                                                                    |        |                                                                                                    |                                                                                                   | Importeer Annuleren                                                                                                    |

Klik vervolgens op Importeer.

| SPLASH Meet Manager 2007 - 2007-2008\2007-10-28=Winterswijk-GMK2007.mc | db          |           |        |      |       |          |        |    |                      |       |     |
|------------------------------------------------------------------------|-------------|-----------|--------|------|-------|----------|--------|----|----------------------|-------|-----|
| Bestand Module Wijzigen Instellingen Algemeen Inschrijvingen Uitslag   | Import/Expo | ort Extra | Taal H | Help |       |          |        |    |                      |       |     |
| 8   🏝 🔽 🖬 🗹 🖬 📲 🛯 💣 🗑 📽 🕅                                              |             |           |        |      |       |          |        |    |                      |       |     |
| Recordlisten Records                                                   |             |           |        |      |       |          |        |    |                      |       |     |
| Recordlijst                                                            |             |           |        |      |       | $\frown$ |        | Re | cord leeftijdscatego | rieën |     |
| Naam                                                                   | Korte naam  | Afk./d    | Lenex  | Land | Kring | Priori,  | Auto u |    | Type ≜               | van   | tot |
| Europees Masters Record                                                |             |           | EMR    |      |       |          |        |    | Persoonlijk          | 20    | 24  |
| Nederlands Masters Record                                              |             |           | NMB    |      |       | 0        |        | •  | Persoonlijk          | 25    | 29  |
| Wereld Masters Record                                                  |             |           | WMR    |      |       | 0        |        | •  | Persoonlijk          | 30    | 34  |
|                                                                        |             |           |        |      |       |          |        | •  | Persoonlijk          | 35    | 39  |
|                                                                        |             |           |        |      |       |          |        |    | Persoonlijk          | 40    | 44  |
|                                                                        |             |           |        |      |       |          |        |    | Persoonlijk          | 45    | 49  |
|                                                                        |             |           |        |      |       |          |        |    | Persoonlijk          | 50    | 54  |
|                                                                        |             |           |        |      |       |          |        | •  | Persoonlijk          | 55    | 59  |
|                                                                        |             |           |        |      |       |          |        | •  | Persoonlijk          | 60    | 64  |
|                                                                        |             |           |        |      |       |          |        | •  | Persoonlijk          | 65    | 69  |
|                                                                        |             |           |        |      |       |          |        | •  | Persoonlijk          | 70    | 74  |
|                                                                        |             |           |        |      |       |          |        | •  | Persoonlijk          | 75    | 79  |
|                                                                        |             |           |        |      |       |          |        | •  | Persoonlijk          | 80    | 84  |
|                                                                        |             |           |        |      |       |          |        | •  | Persoonlijk          | 85    | 89  |
|                                                                        |             |           |        |      |       |          |        | •  | Persoonlijk          | 90    | 94  |
|                                                                        |             |           |        |      |       |          |        |    | Persoonlijk          | 95    | 99  |
|                                                                        |             |           |        |      |       |          |        |    | Estafette totaal     | 80    |     |
|                                                                        |             |           |        |      |       |          |        | •  | Estafette totaal     | 100   | 119 |
|                                                                        |             |           |        |      |       |          |        |    | Estafette totaal     | 120   | 159 |
|                                                                        |             |           |        |      |       |          |        |    | Estafette totaal     | 160   | 199 |
|                                                                        |             |           |        |      |       |          |        |    | Estafette totaal     | 200   | 239 |
|                                                                        |             |           |        |      |       |          |        |    | Estafette totaal     | 240   | 279 |
|                                                                        |             |           |        |      |       |          |        |    | Estafette totaal     | 280   | 319 |
|                                                                        |             |           |        |      |       |          |        |    | Estafette totaal     | 320   | 359 |
|                                                                        |             |           |        |      |       |          |        | 1  |                      |       |     |
|                                                                        |             |           |        |      |       |          |        |    |                      |       |     |

Ga vervolgens naar *Module – Records* en kies voor tabblad *Recordlijsten*. Dit is het resultaat:

Rechts staan onder *Record leeftijdscatergorieën* alle records aangevinkt welke bij een bepaald record horen. In de kolom *Priori*(teit) zet je achter WMR: 1, achter EMR: 2 en achter NMR: 3. Als je ook nog kampioenschapsrecords in het bestand hebt staan, dat is in het voorbeeld niet het geval, zet je daar een 4 achter. Het zwemmen van een record wordt hierdoor in deze volgorde gecontroleerd.

Als je in de kolom *Auto u.*.(pdate) achter ieder record een vinkje zet, wordt het zwemmen van een record bijgehouden in de recordlijst die je kunt vinden onder tabblad records.

| SPLASH Meet Manager 2007 - 2007-2008\2007-10-28=Winterswijk-GMK2007.m                                                        | db                                    |                         |      |       |        |        |
|----------------------------------------------------------------------------------------------------|---------------------------------------|-------------------------|------|-------|--------|--------|
| <u>B</u> estand <u>M</u> odule <u>Wijzigen</u> In <u>s</u> tellingen <u>A</u> lgemeen <u>I</u> nschrijvingen <u>U</u> itslag | Im <u>p</u> ort/Export E <u>x</u> tra | <u>T</u> aal <u>H</u> e | lp   |       |        |        |
| 3   🗽 🔽 🔟 🗹   皆 💣 🛗 🕈 💣 🛉 🕈 🕈                                                                                                |                                       |                         |      |       |        |        |
| Recordlijsten Records                                                                                                    |                                       |                         |      |       |        |        |
| Recordlijst                                                                                                    |                                       |                         |      |       |        |        |
| Naam                                                                                                    | Korte naam Afk./d                     | Lenex                   | Land | Kring | Priori | Auto u |
| Wereld Masters Record                                                                                                    |                                       | WMR                     |      |       | 1      | ✓      |
| Europees Masters Record                                                                                                    |                                       | EMR                     |      |       | 2      | ✓      |
| Nederlands Masters Record                                                                                                    |                                       | NMB                     |      |       | 3      | ✓      |
|                                                                                                    |                                       |                         |      |       |        |        |

Als er nu een record is gezwommen ziet dat er zo uit in de recordlijst onder tabblad records:

| SIT                                                                   |                                |              |                   |                                     |      |              |                    |            |                    |
|-----------------------------------------------------------------------|--------------------------------|--------------|-------------------|-------------------------------------|------|--------------|--------------------|------------|--------------------|
| SPLASH Meet Manager 2007 - 2007-2008                                  | 8\2007-10-28=Win               | erswijk-GMK  | 2007.mdb          |                                     |      |              |                    |            |                    |
| <u>B</u> estand <u>M</u> odule <u>W</u> ijzigen In <u>s</u> tellinger | n <u>A</u> lgemeen <u>I</u> ns | chrijvingen  | <u>U</u> itslag I | mport/Export Extra                  | Taal | <u>H</u> elp |                    |            |                    |
| 3 🏗 🌠 🔟 🕅 🖬 👘 👘                                                       | n 📸 1 🖬 👘                      |              |                   |                                     |      |              |                    |            |                    |
| Recordlijsten Records                                                 |                                |              |                   |                                     |      |              |                    |            |                    |
| Alle records                                                          | ▼ I: Masters ▼                 | Alle         | alles             | <ul> <li>Alle zwemslagen</li> </ul> | -    |              |                    |            |                    |
| Recordlijst                                                           | Leeftijdscate                  | Geslacht     | Baan              | Zwemslag                            |      | Zwemtijd     | Naam               | Datum ⊽    | Plaats (land)      |
| Europees Masters Record                                               | I: Masters 45+                 | Heren        | 25m               | 100m rugslag                        |      | 1:01.15      | Edwin van Norden   | 23.11.2008 | Almere-Stad 🔺      |
| Nederlands Masters Record                                             | I: Masters 45+                 | Heren        | 25m               | 100m rugslag                        |      | 1:01.15      | Edwin van Norden   | 23.11.2008 | Almere-Stad        |
| Nederlands Masters Record                                             | I: Masters 45+                 | Heren        | 25m               | 200m wisselslag                     |      | 2:15.56      | Edwin van Norden   | 01.11.2008 | Gorinchem          |
| Nederlands Masters Record                                             | I: Masters 45+                 | Heren        | 25m               | 100m wisselslag                     |      | 1:01.75      | Edwin van Norden   | 01.11.2008 | Gorinchem          |
| Nederlands Masters Record                                             | I: Masters 45+                 | Heren        | 25m               | 100m vlinderslag                    | 1    | 1:01.24      | Edwin van Norden   | 01.11.2008 | Gorinchem 😑        |
| Nederlands Masters Record                                             | I: Masters 45+                 | <u>Dames</u> | <u>25m</u>        | 50m rugslag                         | (    | S.60         | Rianne Maas        | 28.10.2008 | <u>Winterswijk</u> |
| Nederlands Masters Record                                             | I: Masters 45+                 | Heren        | 25m               | 200m vrije slag                     |      | 2:03.59      | Gert Sikkema       | 25.10.2008 | Emmeloord          |
| Nederlands Masters Record                                             | I: Masters 45+                 | Heren        | 25m               | 100m vrije slag                     |      | 55.67        | Gert Sikkema       | 25.10.2008 | Emmeloord          |
| Wereld Masters Record                                                 | I: Masters 45+                 | Heren        | 25m               | 400m wisselslag                     |      | 4:48.17      | Len Gushe          | 17.05.2008 |                    |
| Europees Masters Record                                               | I: Masters 45+                 | Heren        | 25m               | 200m rugslag                        |      | 2:14.53      | Edwin van Norden   | 02.05.2008 | Winterswijk        |
| Europees Masters Record                                               | I: Masters 45+                 | Heren        | 25m               | 50m vrije slag                      |      | 23.94        | Metello Savino     | 29.03.2008 | Milano (ITA)       |
| Wereld Masters Record                                                 | I: Masters 45+                 | Heren        | 25m               | 50m vrije slag                      |      | 23.94        | Metello Savino     | 29.03.2008 |                    |
| Europees Masters Record                                               | I: Masters 45+                 | Heren        | 25m               | 400m wisselslag                     |      | 4:48.75      | Alessandro Tiberti | 16.03.2008 | Firenze (ITA)      |
| Nederlands Masters Record                                             | I: Masters 45+                 | Heren        | 25m               | 200m rugslag                        |      | 2:12.87      | Edwin van Norden   | 16.03.2008 | Amersfoort         |
| Europees Masters Record                                               | I: Masters 45+                 | Dames        | 25m               | 100m vrije slag                     |      | 1:01.54      | Susanna Rosen      | 09.03.2008 | Linköping (SW/E)   |
| Europees Masters Record                                               | I: Masters 45+                 | Heren        | 25m               | 50m vlinderslag                     |      | 26.64        | Kai Ditzel         | 08.03.2008 | Berlin (GER)       |
| European Masters Decord                                               | I kilostoro dE i               | Haran        | 9Em               | 200m unio alon                      |      | 1-54 70      | K si Désal         | 0000 00 00 | Darlie (CCD)       |

Bij het gezwommen record staat een geel tekentje.

Om dit allemaal te laten gebeuren, moet er bij *Module – Programma's* ook nog het een en ander worden ingesteld.

| SPLASH Meet Manager 2007 - 2007-2008\2007-10-28=Wintersw                                             | ijk-GMK2007.mdb                                                                                                    |         |                                                                |                     |                                       |
|----------------------------------------------------------------------------------------------------|----------------------------------------------------------------------------------------------------|---------|----------------------------------------------------------------|---------------------|---------------------------------------|
| <u>B</u> estand <u>M</u> odule <u>Wijzigen</u> B <u>e</u> eld In <u>s</u> tellingen <u>A</u> lgemeen | Inschrijvingen <u>U</u> it                                                                                                  | slag Ir | m <u>p</u> ort/Export E <u>x</u> tra <u>T</u> aal <u>H</u> elp |                     |                                       |
| 🖇 🗽 🖗 🔟 🖄 🗋 😂 🖬 📓 🖬 🗶 🐚 💼                                                                            | 「 「 「 「 」 「 」 「 」 「 」 「 」 「 」 「 」 」 「 」 」 「 」 」 「 」 」 「 」 」 「 」 」 「 」 」 」 「 」 」 」 「 」 」 」 」 」 」 」 」 」 」 」 」 」 」 」 」 」 」 」 」 | 3 🌌     |                                                                |                     |                                       |
|                                                                                                    | Datum / Ronde                                                                                                    | Tiid    | series                                                         |                     | Sessie nr. 1 - 28 10 2007 🕏           |
| Gelderse Masters Kampioenschappen                                                                    | Winterswijk (NED)                                                                                                    |         | Naam                                                           | Waarde              |                                       |
| 2 1 · GMK 2007                                                                                       | 28.10.2007                                                                                                    | 14:45   | Algemeen                                                       | Wallac              |                                       |
| 🗄 🚰 1. Alle, 4 x 25m rugslag                                                                         | series                                                                                                    | 14:45   | Nummer                                                         | 4                   |                                       |
| D. S. Aie, 25m vinderslag                                                                            | series                                                                                                    | 14:50   | - Zwemslag                                                     | 100m wisselslag     |                                       |
| 😟 🚰 3. Alle, 50m rugslag                                                                             | series                                                                                                    | 15.52   | Geslacht                                                       | Alle                |                                       |
| 🔹 🏪 4. Alle, 100m wisselslag                                                                         | series                                                                                                    | 15:13   | 🖃 Tijdschema                                                   |                     |                                       |
| 🕀 🎽 5. Alle, Verduiken                                                                               | series                                                                                                    | 15.02   | - Aanvangstijd                                                 | 15:13               |                                       |
| + 2 m vrie slag                                                                                      | series                                                                                                    | 15:33   | - Duur                                                         | 00:18               |                                       |
| T. Alle, 4 x 25m wisselslag                                                                          | series                                                                                                    | 15:48   | 🖃 Startlijst berekenen                                         |                     |                                       |
| 🕂 🧊 8. Alle, 20m rugslag                                                                             | series                                                                                                    | 10:00   | - Gebruik algemene baanindeling instellingen                   |                     |                                       |
| 3. Alle, 50m schoolslag                                                                              | senes                                                                                                    | 16:04   | - Conversie inschrijftijden                                    | Geen conversie      |                                       |
| m - 11 Alle 4 x 25m schoolding                                                                       | series                                                                                                    | 16:22   | Procent voor lineaire conversie                                |                     |                                       |
| V Paurae                                                                                             | Paura                                                                                                    | 16.27   | - Overige                                                      |                     |                                       |
| 🔺 📑 12 álle 4 v 25m vlinderslag                                                                      | ceries                                                                                                    | 16:48   | Inschrijtgeld per inschrijving                                 | 3                   |                                       |
| 🕀 🐴 13 Alle 50m vrije slag                                                                           | series                                                                                                    | 16:51   | Maximum aantal inschrijvingen per vereni                       | U                   |                                       |
| 🕀 📲 14 Alle. Achteruit                                                                               | series                                                                                                    | 17:09   | Sponsor programmanr.                                           |                     |                                       |
| 🕫 🐴 15. Alle, 50m vlinderslag                                                                        | series                                                                                                    | 17:12   | I                                                              |                     | $\frown$                              |
| 🗄 📲 16. Alle, 25m schoolslag                                                                         | series                                                                                                    | 17:24   | Records / tiidstandaard voor programmanr.:                     |                     | i i i i i i i i i i i i i i i i i i i |
| TT. Alle. 100m vrije slag                                                                            | series                                                                                                    | 17:34   | Records / Tiidstandaarden                                      | S R Mark Commentaar | $\sim$                                |
|                                                                                                    |                                                                                                    |         |                                                                |                     |                                       |
|                                                                                                    |                                                                                                    |         | S: Records / tijdstandaarden afdrukken op startlijst           | F                   |                                       |

Ga op het programmanummer staan waar je records op herkend wilt hebben. Klik vervolgens op het klokje met het rode plusje erbij midden rechts in het scherm. Doe dit 3 maal. Er verschijnt 3 maal Wereld Masters Record.

| Records / Tijdstandaarden                                            | S | R | Mark | Commentaar | Bo |
|----------------------------------------------------------------------|---|---|------|------------|----|
| Vereld Masters Record                                                |   |   |      |            |    |
| Vereld Masters Record                                                |   |   |      |            |    |
| Vereld Masters Record                                                |   |   |      |            |    |
|                                                                      |   |   |      |            |    |
|                                                                      |   |   |      |            |    |
|                                                                      |   |   |      |            |    |
|                                                                      |   |   |      |            |    |
|                                                                      |   |   |      |            |    |
|                                                                      |   |   |      |            |    |
|                                                                      |   |   |      |            |    |
|                                                                      |   |   |      |            |    |
|                                                                      |   |   |      |            |    |
|                                                                      |   |   |      |            |    |
|                                                                      |   |   |      |            |    |
|                                                                      |   |   |      |            |    |
|                                                                      |   |   |      |            |    |
|                                                                      |   |   |      |            |    |
|                                                                      |   |   |      |            |    |
|                                                                      |   |   |      |            |    |
|                                                                      |   |   |      |            |    |
|                                                                      |   |   |      |            |    |
|                                                                      |   |   |      |            |    |
|                                                                      |   |   |      |            |    |
|                                                                      |   |   |      |            |    |
|                                                                      |   |   |      |            |    |
|                                                                      |   |   |      |            |    |
| Records / tiidstandaarden afdrukken op startliist                    |   |   |      |            |    |
| Deserved a difference and an address of the data and a second second |   |   |      |            |    |

Door op Wereld Masters Record te klikken verschijnt er een rolmenu waar je kunt kiezen uit de ingelezen masters records, 3 stuks. Als je alles goed hebt gedaan, zal automatisch het Wereld record boven aan blijven staan, gevolgd door het Europees record en daarna het Nederlandse record. Vervolgens zet je in de kolom commentaar de omschrijving zoals je die wilt hebben in je uitslag als er een record wordt gezwommen. Bijv. WMR, maar je kunt natuurlijk ook kiezen voor volledige omschrijving: Europees Masters Record. Zie voorbeeld hieronder.

| Records / Tijdstandaarden   | S | R | Mark | Commentaar              | Bo |
|-----------------------------|---|---|------|-------------------------|----|
| 🜔 Wereld Masters Record     |   |   |      | WMR                     |    |
| 🗧 Europees Masters Record   |   |   |      | Europees Masters Record |    |
| 🜔 Nederlands Masters Record |   |   |      | NMB                     |    |
|                             |   |   |      |                         |    |
|                             |   |   |      |                         |    |
|                             |   |   |      |                         |    |
|                             |   |   |      |                         |    |
|                             |   |   |      |                         |    |
|                             |   |   |      |                         |    |
|                             |   |   |      |                         |    |
|                             |   |   |      |                         |    |
|                             |   |   |      |                         |    |
|                             |   |   |      |                         |    |
|                             |   |   |      |                         |    |
|                             |   |   |      |                         |    |
|                             |   |   |      |                         |    |
|                             |   |   |      |                         |    |
|                             |   |   |      |                         |    |

Door op een programmanummer te gaan staan en te klikken met je rechter muisknop, kun je de records kopiëren en vervolgens plakken bij de andere programmanummers.

Als het goed is worden nu alle records die tijdens de wedstrijd worden gezwommen herkend en in de uitslag aangegeven, zie voorbeeld hier onder.

|                 | Tijd<br>2:14.53               | 50m                                                        | 100m                                                                               | 150m                                                                                                    | 20                                                                                                    |
|-----------------|-------------------------------|------------------------------------------------------------|------------------------------------------------------------------------------------|----------------------------------------------------------------------------------------------------|----------------------------------------------------------------------------------------------------|
|                 | 2:14.53                       | 24.54                                                      |                                                                                    |                                                                                                    |                                                                                                    |
|                 | 211100                        | 31.54                                                      | 1:05.29                                                                            | 1:39.95                                                                                                    | 2:14.                                                                                                    |
|                 | 2:27.01                       | 35.40                                                      | 1:13.39                                                                            | 1:51.22                                                                                                    | 2:27.                                                                                                    |
| ht(SG)          | 2:42.38<br>2:49.66<br>3:51.96 | 38.10<br>40.06<br>51.41                                    | 1:18.07<br>1:23.40                                                                 | 2:01.37<br>2:07.87<br>2:52.53                                                                                             | 2:42.<br>2:49.<br>3:51                                                                                                    |
| ı, 200m rugslag | 3:51.96                       | 51.41                                                      | 1:49.88                                                                            | 2:52.53<br>Mast                                                                                                    | 3:5<br>ers                                                                                                    |
| 1               | nt(SG)<br>, 200m rugslag      | 2:27.01<br>2:42.38<br>2:49.66<br>3:51.96<br>, 200m rugslag | 2:27.01 35.40<br>2:42.38 38.10<br>2:49.66 40.06<br>3:51.96 51.41<br>, 200m rugslag | at(SG) 2:27.01 35.40 1:13.39<br>2:42.38 38.10 1:18.07<br>2:49.66 40.06 1:23.40<br>3:51.96 51.41 1:49.88<br>, 200m rugslag | 2227.01 35.40 1:13.39 1:51.22<br>2:42.38 38.10 1:18.07 2:01.37<br>2:49.66 40.06 1:23.40 2:07.87<br>3:51.96 51.41 1:49.88 2:52.53<br>, 200m rugslag Mast |